| • HELSE BERGEN<br>Haukeland universitetssjukehus                | Unilab - Oversikt pool prøver |                                 |                          |  |  |
|-----------------------------------------------------------------|-------------------------------|---------------------------------|--------------------------|--|--|
|                                                                 | Brukerveiledning              | Dok.ID: D67388                  |                          |  |  |
| Organisatorisk plassering: Helse Bergen HF/Laboratorieklinikken |                               |                                 | Versjon: 2.04/13.12.2024 |  |  |
| Kategori: []                                                    |                               |                                 | Gyldig til: 13.12.2025   |  |  |
| Dok. eier: Anne Grete Thue                                      |                               | Dok, ansvarlig: Tone Bierregård |                          |  |  |

## 1. Sample pool overview

| Systemadmin. 🔻 | Rekvirering 💌 | Rapportering 🔻   | Faste Data 🔻      | Statistikker 🔻 | Validering | <ul> <li>Online admin.</li> </ul> | <ul> <li>Scanning</li> </ul> | •      | Quality Control | ?    | *   | * | C | 23:19:49 | € | ዑ |
|----------------|---------------|------------------|-------------------|----------------|------------|-----------------------------------|------------------------------|--------|-----------------|------|-----|---|---|----------|---|---|
| Unil           | b             |                  |                   |                |            |                                   |                              |        |                 |      |     |   |   |          |   |   |
| Sample pool ov | verview 🗮     |                  |                   |                |            |                                   |                              |        |                 |      |     |   |   |          |   |   |
|                |               | sample pool ID 1 | 000000830         |                |            | ✓ ОК                              | )                            |        |                 |      |     |   |   |          |   |   |
| sample list 📜  |               |                  |                   |                |            |                                   |                              |        |                 |      |     |   |   |          |   | _ |
| Si             | ample         |                  | pasient           |                | re         | equester                          | dato/                        | klokke | sl.             | bruk | ker |   |   | slette   |   |   |
| 662            | 4919511       |                  | 12521236556 Te    | st, Odd        |            | TOLTRI                            |                              |        |                 |      |     |   |   | ×        |   | ~ |
| 662            | 4919708       |                  | 10505027057 Test, | , Epikrise     |            | MIO                               |                              |        |                 |      |     |   |   | ×        |   |   |
| 662            | 4920008       | 20               | 511179999 Danser  | r, Line/Gutt   |            | MED6                              |                              |        |                 |      |     |   |   | ×        |   |   |

I denne dialogen skanner en inn pool etiketten, eller en kan taste inn pool sample ID som vist over. Prøvene som tilhører denne poolen vises i en liste, og det er her mulig å slette en eller flere prøver fra en pool.

## **1.1** Slette en prøve fra en pool som er lagret.

Ved å trykke på X kan en slette en prøve fra en pool. Denne slettede prøven kan nå inngå i en ny pool hvis det er behov for det.

Ikke skriv i endringsloggen. Endringer noteres i «Merknad til denne versjonen» i Dokumentvindu.

| Versjon | Endring i denne versjonen          |
|---------|------------------------------------|
| 2.04    | Forlenget gyldighet til 13.12.2025 |

## 2. Referanser

Interne referanser

**Eksterne referanser**